# **Setting Reviewer Preferences**

1. The first time you go into the Invite Reviewers section of Editorial Manager, you should take a moment to set your reviewer preferences along the left side of the screen.

# Invite Reviewers Menu

Review Settings - Edit Required Reviews -Uninvite After -Unassign After -View Submission Information View Reviews and Comments Manuscript Details ablaHistory Quick Action Links Send E-mail Register and Select New Reviewer Set Preferences My Suggest Reviewer Preferences

My Reviewer Display Preferences

2. On the "My Suggest Reviewer Preferences" page, you can tell Editorial Manager to exclude people from the same institution and/or same city as **the corresponding author**. You can also filter out anyone that does not have any matches to the classification matches.

Note: This only affects the results when you use the "Suggest Reviewer" search for reviewers.

The second section sets up how you want the results to be sorted. Enter numbers 1-7 in the boxes next to the criteria to indicate rank order of importance. Click "Submit" to save your changes.

# My Suggest Reviewer Preferences

# Exclude the following from your search results:

- People from the same institution
- People from the same city

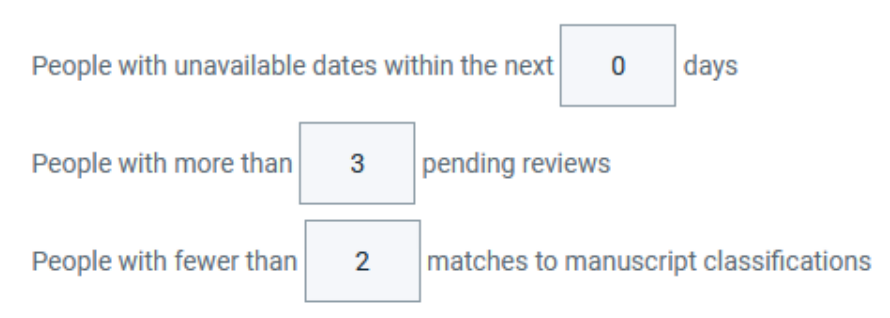

#### Sort the Suggest Reviewer search results in order of importance by:

| Reorder List |                                                                    |
|--------------|--------------------------------------------------------------------|
| 1            | Board membership                                                   |
| 2            | Number of matches to manuscript classifications                    |
| 3            | Number of pending reviews                                          |
| 4            | Average number of days reviews are outstanding                     |
| 5            | Date last review completed                                         |
| б            | Average Review Rating (Highest Ratings listed first)               |
| 7            | Total Number of Completed Reviews (Highest number displayed first) |

Cancel

3. The "My Reviewer Display Preferences" page contains two sections. In the first section, use the radio button to select the option for how classifications are displayed: 1. Show only Classification matches with manuscript, 2. Supress Classifications, 3. Show all Personal Classifications for the Reviewer candidate.

In the second section, define how the system should sort the results list: Enter numbers 1-5 in the boxes next to the criteria to indicate rank order of importance. Click Submit when done.

# My Reviewer Display Preferences

### Classifications

Choose how you would like Classifications to be displayed on your search results pages. This setting applies to all search types, except for Search by Personal Classifications.

- Show only Classification matches with manuscript
- Suppress Classifications
- O Show all Personal Classifications for the Reviewer candidate

#### Sort your search results in order of importance

You may also choose how the Candidate Reviewer search results are sorted. These prefrences apply to all search types, except for Suggest Reviewers, which has its own preferences.

| Reorder List |                                                                                |
|--------------|--------------------------------------------------------------------------------|
| 1            | Ascending Reviewer Name                                                        |
| 2            | Number of Matches to Manuscript Classifications (Most matches displayed first) |
| 3            | Board Membership (Board Members listed first)                                  |
| 4            | Average Review Rating (Highest Ratings listed first)                           |
| 5            | Total Number of Completed Reviews (Highest number displayed first)             |

Cancel

Submit